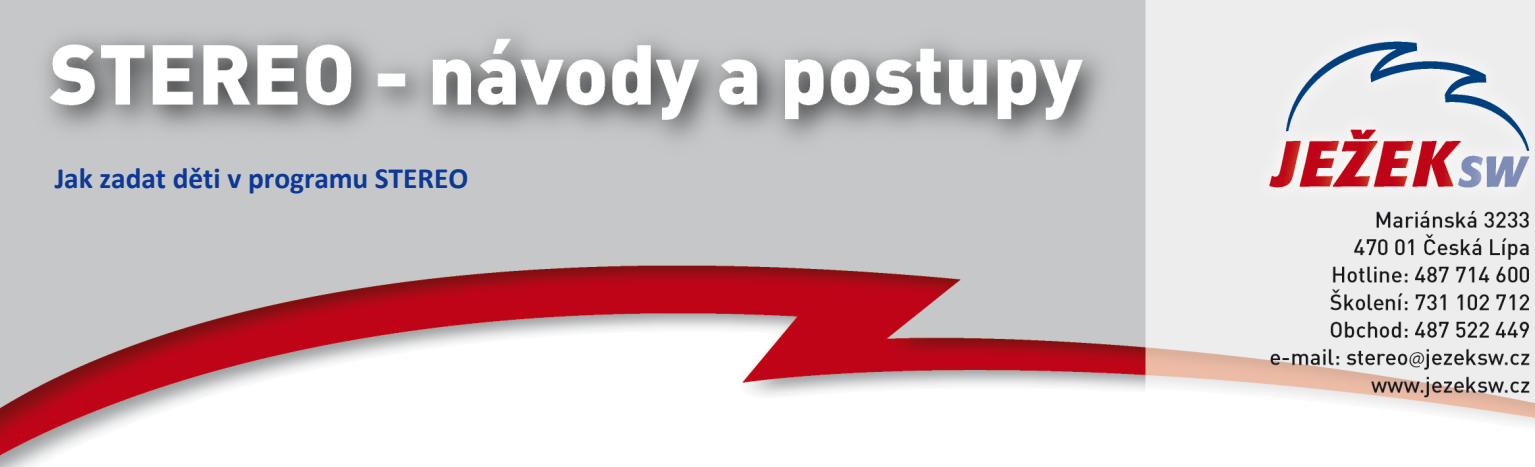

# Jak zadat děti zaměstnanců od 1.1.2015

Od 1.1.2015 vstoupila v platnost novela zákona č. 586/1992 Sb., která mj. upravuje výši částek daňového zvýhodnění. Částky se liší pro první, druhé a každé následující dítě.

### §35c

Daňové zvýhodnění pro poplatníky daně z příjmů fyzických osob

(1) "Poplatník uvedený v §2 má nárok na daňové zvýhodnění na vyživované dítě žijící s ním ve společně hospodařící domácnosti ve výši **13.404** Kč ročně na jedno dítě, **15.804** Kč ročně na druhé dítě a **17.004** Kč ročně na třetí a každé další dítě".

Program STEREO tuto novelu zohledňuje tak, aby fungoval v běžných případech automaticky bez nutnosti ručního zásahu uživatele. Výpočet daňového zvýhodnění je rozdělen do tří pásem (1. pásmo = 1. dítě, 2. pásmo = 2. dítě, 3. pásmo = 3. a každé následující dítě).

# 1) Základní hodnoty vychází z parametrů v nabídce Mzdy / Ostatní / Parametry / (Sdílené) / Mzdy / Daň z příjmů / Daňové zvýhodnění

- hodnoty ve sloupcích *"Max dětí"* značí maximální počet dětí, které lze u zaměstnanců uplatnit v jednotlivých pásmech. Tyto hodnoty vycházejí z legislativy, proto doporučujeme do těchto parametrů ručně nezasahovat.

|             | Pásm   | o 1  | Pásmo 2 |      | Pásmo 3+ |      |
|-------------|--------|------|---------|------|----------|------|
| Datum změny | Roční  | Max  | Roční   | Max  | Roční    | Max  |
|             | částka | dětí | částka  | dětí | částka   | dětí |
| 01.01.2015  | 13404  | 1    | 15804   | 1    | 17004    | 99   |
| 01.01.2014  | 13404  | 99   | 0       | Ø    | 0        | Ø    |

 Děti, na které zaměstnanec uplatňuje (nebo v minulosti uplatňoval) daňové zvýhodnění evidujeme v osobní kartě zaměstnance (klávesa F10 volba Evidence dětí):

| المرقبة والمراقبة | Děfinaní     | Datum    | Dadad Stala                |          | atnit—   | Ţ |
|-------------------|--------------|----------|----------------------------|----------|----------|---|
| Jmeno             | Frijmeni     | narozeni | Roune CISIO                |          | uo uata  | D |
| Pavel             | Holý         | 22.05.99 | 990522/1543                | 01.05.99 | 30.04.14 | N |
| kenor<br>Lucie    | Holy<br>Holá | 12.03.03 | 030313/2455<br>085712/2455 | 01.03.03 |          | H |

 v případě, že některé z dětí přestane být uplatňováno jako vyživované, stačí vyplnit pouze datum "Uplatnit do data" a program jej do dalších výpočtů nebude zahrnovat. 3) Hodnoty, které jsou platné pro každého zaměstnance samostatně, jsou naplněny v agendě **Zaměstnanci / Formulář / Obvyklé hodnoty pro mzdy / Daň z příjmů**:

| Daňov | vé z | výĥo  | dnění na | vyži | vované | děti | 3751 | ,- |
|-------|------|-------|----------|------|--------|------|------|----|
|       |      | Dětí- | ——Uplatı | nit— | _      |      |      |    |
| Pás   | smo  | Max.  | Celkem   | ZTP  |        |      |      |    |
|       | 1.   | 1     | ( 1      | Ø    | )      |      |      |    |
|       | 2.   | 1     | ( 1      | 1    | )      |      |      |    |
|       | 3+   | 99    | ( 0      | Ø    | )      |      |      |    |

- vyživované děti program automaticky rozdělí dle uvedených hodnot v jednotlivých pásmech. V uvedeném příkladě z bodu 2 zaměstnanec v roce 2015 uplatňuje 2 vyživované děti, z nichž jedno z nich je držitelem průkazu ZTP. Budou tedy zahrnuty do prvního a druhého pásma. Vzhledem k tomu, že pořadí dětí legislativa nijak neupravuje, program děti ZTP zahrne do co "nejvýhodnějšího" pásma.

### Způsob práce s programem s ohledem na vyživované děti

1) v průběhu závěrky mezd za prosinec 2014 program upozorní na skutečnost, že u zaměstnanců provedl příslušné změny s ohledem na novou legislativu

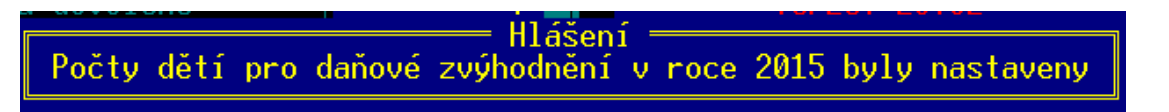

- jedná-li se o zaměstnance, kteří všechny své vyživované děti uplatňují sami (manžel/ka či druh/družka děti neuplatňují), není nutné do programu nijak dál zasahovat.
- 3) existují-li zaměstnanci, u nichž je třeba uplatnění v jednotlivých pásmech upravit, přejdeme do osobní evidence *Obvyklé hodnoty / Daň z příjmů* a ručně upravíme hodnoty u jednotlivých pásem tak, aby odpovídaly skutečnosti. V případě, kdy zaměstnanec nebude uplatňovat např. první dítě, ale až druhé a třetí, změníme hodnoty takto:

| Dé | nové  | zvýhod | nění na | vyživované | děti | 4151 ,- |
|----|-------|--------|---------|------------|------|---------|
|    |       | Dětí-  | —Uplatn | nit—       |      |         |
|    | Pásmo | Max.   | Celkem  | ZTP        |      |         |
|    | 1.    | 0 (    | Ø       | 0)         |      |         |
|    | 2.    | 1 (    | 1       | 0)         |      |         |
|    | 3+    | 99 (   | 1       | 1)         |      |         |

**Poznámka:** Hodnoty v závorce nelze upravit – jsou přebírány dle počtu vyživovaných dětí, které u zaměstnance evidujeme a zároveň zohledňují skutečné nastavení pásem (obrázek pracuje se stejným příkladem, který je již uveden výše).

Jednotlivá pásma, ve kterých zaměstnanec uplatňuje daňové zvýhodnění lze evidovat i přímo ve zpracovávané mzdě:

| Daňo | vé z | výhoc | nění ( 3751 )    | 3751 |
|------|------|-------|------------------|------|
| 4    | Deti | ZIP   | Sieva na dani    | 3121 |
| 1.   | 1    | U U   | Dan.bonus pred.( | Ø)   |
| 2.   | 1    | 1     | Dañový bonus     | 0    |
| 3+   | Ø    | Ø     |                  |      |

- Z hlediska efektivity a automatičnosti však doporučujeme toto nastavení změnit již v osobní evidenci.
- Při změně hodnot program zadávané počty kontroluje dle základních parametrů a v případě legislativního nesouladu na chybně zadaný údaj upozorní chybou **E841 Počet je mimo povolený rozsah**.
- Program zároveň kontroluje toto nastavení při vstupu do agendy Měsíční mzdy. Pokud zjistí nesoulad zadaných hodnot, upozorní obsluhu hlášením:

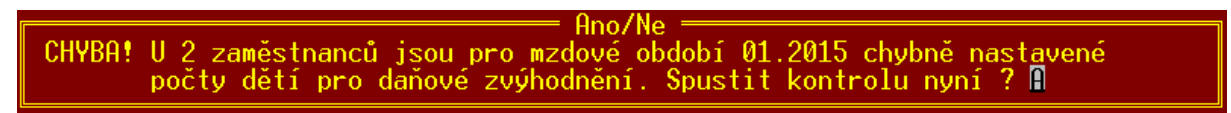

Po potvrzení klávesou *Enter* nebo **A** otevře agendu s evidovaným počtem dětí (*Zaměstnanci / Další seznamy / Daňové zvýhodnění*), kde lze počty upravit buď jednotlivě (prostým přepsáním) nebo hromadně – všechny zaměstnance označíme kombinací kláves *Shift+F8* nebo ručně klávesou *F8* a poté F10 / Vybrané zaměstnance. Tato oprava změní nápočty u vybraných zaměstnanců podle základních parametrů.

**POZOR!** Pokud bude po uzávěrce mezd za prosinec 2014 (kdy dojde k přepočtu pásem) potřeba opravit mzdu v roce před 1.1.2015, je nutné zkontrolovat a případně nastavit pásma u zaměstnanců tak, aby odpovídala legislativě platné v konkrétním období.

S ohledem na novou evidenci dětí vešly v platnost i nové formuláře, které jsou k dispozici v agendě Zaměstnanci / Tiskové sestavy, kde po volbě konkrétního zaměstnance Tiskopisy / Daň z příjmů, daňové zvýhodnění.

# Potvrzení pro daňové zvýhodnění

Do sestavy vstupují všechny evidované děti. Poznámka z evidovaných dětí pomůže vyplnit pořadí dětí pro uplatnění daňového zvýhodnění.

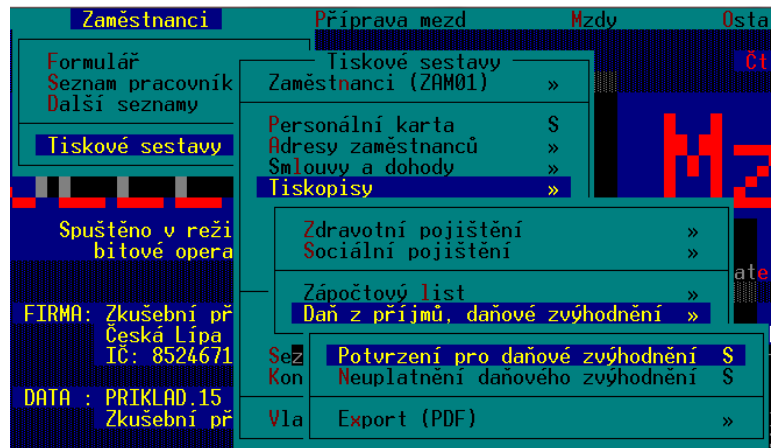

Poznámka pro tento tiskopis by měla začínat pořadovým číslem dítěte:

- 1. pro první dítě
- 2. pro druhé dítě
- 3. pro třetí a každé další dítě

| — Evidence              | dětí ——              | Natum                            | Změna pořadí: Ctrl+šipka vlevo/vpr                                                            | avo —    |
|-------------------------|----------------------|----------------------------------|-----------------------------------------------------------------------------------------------|----------|
| Jméno                   | Příjmení             | narození                         | Rodné číslo od data do data T Poznámka                                                        | <b>»</b> |
| Pavel<br>Řehoř<br>Lucie | Holý<br>Holý<br>Holá | 22.05.99<br>13.03.03<br>12.07.08 | 990522/1543 01.05.99 30.04.14 N<br>030313/2455 01.03.03 . A 1.<br>085712/2455 01.07.08 . N 3. |          |
|                         |                      |                                  |                                                                                               |          |
|                         |                      |                                  |                                                                                               |          |

U vyživovaných dětí, na které poplatník neuplatňuje daňové zvýhodnění, uveďte písmeno "N". Písmeno "N" program doplní automaticky v případě, kdy je datum **Uplatnit Do** v seznamu dětí nižší, než období počátku pro tvorbu Potvrzení.

### Neuplatnění daňového zvýhodnění

Do sestavy vstupují evidované děti, na něž již zanikl nárok na daňové zvýhodnění, tedy ty, které mají v evidenci dětí vyplněné datum **Uplatnit Do** dříve, než je počátek sledovaného období.

### Vykazování dětí v ročním vyúčtování daně

Mzdy / Archiv mezd (uzavřené) / Souhrnné sestavy / Daň z příjmů

### Potvrzení o zdanitelných příjmech

- v menu Potvrzení o zdanitelných příjmech nalezneme volbu Daňové zvýhodnění. U každého zaměstnance můžeme po stisku klávesy TAB nebo kombinace kláves Ctrl+F7 vyplnit měsíce, ve kterých bylo dané dítě uplatňováno v konkrétním pásmu. Do uvedeného formuláře vstupují vždy první čtyři děti v seznamu. Pokud evidujeme více dětí, z nichž některé už není dítě vyživované, můžeme pořadí dětí v seznamu změnit pomocí kombinace kláves Ctrl+ šipka doleva či doprava.

| Evidence d                                                                                                    | lětí                 |                                           |                                |                                                                   | Э                                                 | funkceAlt+F1                                                          |
|----------------------------------------------------------------------------------------------------|----------------------|-------------------------------------------|--------------------------------|-------------------------------------------------------------------|---------------------------------------------------|-----------------------------------------------------------------------|
| F8,1F8 – výběr zaměstnanců<br>F10 – převzít hodnoty z parametrů pro 1 nebo vybrané zaměstnance<br>Tab,^F7- detail dětí pro daňové zvýhodnění |                      |                                           |                                |                                                                   |                                                   |                                                                       |
| — Evidence<br>Jméno                                                                                                    | e dětí<br>Příjmení   | Uplatni<br>od data do                     | Vosobn<br>Změi<br>tZ<br>data T | í <mark>evidenci</mark><br>na pořadí:<br>Na 1.dítě<br>Od-Do (měs) | Maximálné<br>Ctrl+šipka<br>Na 2.dítě<br>Od-Do (mě | é uplatnit dětí<br>a vlevo/vpravo —<br>é Na 3+dítě<br>és) Od-Do (měs) |
| Řehoř<br>Lucie<br>Pavel                                                                                                    | Holý<br>Holá<br>Holý | 01.03.03 .<br>01.07.08 .<br>01.05.99 30.0 | . A<br>. N<br>04.14 N          |                                                                   | 01-12                                             | 01-12                                                                 |
| · · · · · · · · · · · · · · · · · · ·                                                                                                    |                      |                                           |                                |                                                                   |                                                   | · · · · · · · · · · · · · · · · · · ·                                 |

- stejnou nabídku pro evidenci dětí nalezneme i v osobní evidenci zaměstnance po stisku klávesy F10 / Daňové zvýhodnění.